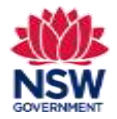

Add multiple students to the Community Languages Schools Program grant application

**Note:** If you want to add students individually to your grant application, please refer to the Per Capita and Establishment grant application user guides.

There are two ways your Organisation can add multiple students:

 Download a list of last year's approved students (CSV file) and update their details outside the portal. For Per Capita grant applications, the information for every student needs to be reviewed carefully and edited where required. The students' attendance is prepopulated with last year's data. Term 1 attendance for every student needs to be updated. Once completed, the CSV file must be uploaded to the portal.

Note: For Establishment grant applications, the downloaded CSV file will be blank. Add all students to this CSV file and upload to the portal.

2. Retrieve a list of last year's approved students and update their details **in the portal**. The information for every student needs to be reviewed carefully and edited where required. Term 1 attendance for **every** student needs to be updated.

**Note:** This option only applies to **Per Capita** grant applications.

**Note:** Option 1 above is recommended if you have previously worked with spreadsheets and are confident using them. Please refer to Appendix 1 **Guide to CSV file preparation** for more information at the end of this guide.

To search for official school names, use the <u>NSW Public School Finder</u> or the <u>NESA list of registered non-government schools</u>.

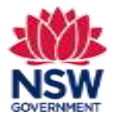

| 1. | Add Multiple Students                                                                                                    | t terrar na naj kargunge bil autobaken beran k                                                                  |
|----|----------------------------------------------------------------------------------------------------|----------------------------------------------------------------------------------------------------|
|    | click Add Multiple Students.                                                                                              |                                                                                                    |
| 2. | Download or Retrieve a list of last year's approved students                                                              |                                                                                                    |
|    | Click <b>Download a list of last year's approved students</b><br>(CSV file) and go to section 3 of this user guide.<br>Or | Download a list of last year's approved<br>students (CSV file) Download a list of last year's approved students |
|    | Click <b>Retrieve a list of last year's approved students</b> and go to section 12 on page 6 of this user guide.          |                                                                                                    |
| 3. | Download a list of last year's approved students (CSV file)                                                               | Community Language School Student Details ×                                                                     |
|    | Click Download CSV file                                                                                                   | Download CSV file                                                                                               |
|    | When the CSV file is downloaded to your device, close the window by clicking on the <b>X</b> .                            |                                                                                                    |

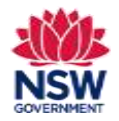

| 4.   | Open the CSV file from your <b>Downloads</b> folder or from<br>the folder you saved the file in on your device<br><b>Important:</b> A pop-up prompt might appear. Click <b>Don't</b><br><b>Convert</b> . This file must retain CSV formatting so it can<br>be updated and uploaded successfully to the portal.                                                                                                    | High Nicolay Year 2 & Ealstind<br>High Microsoft Excel<br>Hy<br>Hy<br>Hy<br>Hy<br>Fr<br>Fr<br>Fr<br>Fr<br>Fr                                                                                                    |   |
|------|----------------------------------------------------------------------------------------------------|----------------------------------------------------------------------------------------------------|---|
| 5.   | <ul> <li>Review, update and add student details on the CSV file</li> <li>Download a list of last year's approved students (CSV file) and update their details outside the portal.</li> <li>For Per Capita grant applications, the information for every student needs to be reviewed carefully and edited where required. The students' attendance is prepopulated with last year's data. Term 1 attendance for every student needs to be updated. Once completed, the CSV file must be uploaded to the portal.</li> <li>For Establishment grant applications, the downloaded CSV file will be blank. Add all students to this CSV file and upload to the portal.</li> <li>Refer to Appendix 1 Guide to CSV file preparation for more information at the end of this user guide.</li> <li>When the CSV file has been completed, save to your device.</li> </ul> | H14     I     I     I       I     First Name Last Name Date of Birth Gender Parent/Carer Phone Mainstream School Mainstream Year Laver I Term 1. Altendance New Student/Existing Student 2/02/2011 Male 413806501 Mascot P5     8     7 New       3     Fay     Sample     3/04/2013 Fay     6     10 New       4     Dan     Test     3/04/2019 Male     413806501 Mascot P5     10     9 Existing       5     5     10     9 Existing     5     10     9 Existing | ĸ |
| Fnai | uries and support                                                                                                    |                                                                                                    |   |

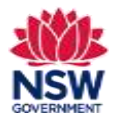

| 6. | Upload CSV File                                                                                                    |                                                                                                    |
|----|----------------------------------------------------------------------------------------------------|----------------------------------------------------------------------------------------------------|
|    | i. Click Upload CSV File.                                                                                                    | Download a list of last year's approved<br>students (CSV file)  Download a list of last year's approved students (j)                                                                                                    |
|    | ii. Click <b>Upload Files</b> to select your saved file or drag and drop the file to the <b>drop files</b> field.                               | (ii) Upload a CSV file with multiple Student Details                                                                                                    |
|    | The file's name will appear. Make sure the correct file is uploaded.                                                                            | Choose the 2, Upload Files Or drop files                                                                                                    |
|    | iii. Click <b>Upload now</b> to proceed.                                                                                                    | Cancel                                                                                                    |
|    |                                                                                                    | Deboard a CM file with multiple Studient Details  process 2, later Res (19 Augustus: Assessments are Example 19 Augustus: Assessments are Example 19 Augustus:  |
| 7. | Upload completed CSV file                                                                                                    | Lipituati a CN/ file with realizeda Enumera Datalia<br>mentar personalizeda                                                                                                    |
|    | A message will show confirming that the file has been<br>uploaded successfully. A student list will be displayed<br>from the uploaded CSV file. | Description     A second three description     Reverse The and Char ( at a second to a second to a seco                                    |
|    | If there is a student record showing as <b>Duplicate</b> under the <b>Status</b> column, click <b>Remove</b> to delete that record.             | Next Name to Least Name to State of Name ( State of Name ) and State of Name ) and Sta |
|    | If any record shows as <b>Incomplete</b> under the <b>Status</b>                                                                                | Next gradients for an intervent of the foregrade of the foregrade of the f |
|    | column, click <b>Edit</b> to review and update that record.                                                                                     | Manufacture         Manufacture                                                                                                    |

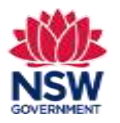

| 3. Edit Student                                                                                                    |                  |                                                    |              |                          | Edit St         | udent                         |        |                                  |
|----------------------------------------------------------------------------------------------------|------------------|----------------------------------------------------|--------------|--------------------------|-----------------|-------------------------------|--------|----------------------------------|
|                                                                                                    |                  | Review the following details and cick facet & Ocea |              |                          |                 |                               |        |                                  |
| In the <b>Edit Student</b> page, review and update al                                                                                                    | l                |                                                    |              | Martine g                |                 | * Ont faire                   |        |                                  |
| required details for that student record                                                                                                    |                  |                                                    | 12           | New .                    | 1               | Tan                           |        |                                  |
|                                                                                                    |                  |                                                    |              | Lie harw                 |                 | * many of Barm                |        |                                  |
| Click Cove & Class to pressed                                                                                                    |                  |                                                    |              | Bitright 6               |                 | 112/2011                      | - 88   |                                  |
| Click Save & Close to proceed.                                                                                                    |                  |                                                    |              | German                   |                 | *Torre 1 Amerilance           |        |                                  |
|                                                                                                    |                  |                                                    | 19           | itale                    | ÷.              | ¥.                            | \$.    |                                  |
| You need to do this for each <b>Incomplete</b> stude                                                                                                    | nt               |                                                    |              | Faurti Carel Plane       |                 | * Manufacers School           |        |                                  |
| record.                                                                                                    |                  |                                                    |              | 041363434                |                 | Waterres                      |        |                                  |
|                                                                                                    |                  |                                                    |              |                          |                 |                               |        |                                  |
|                                                                                                    |                  |                                                    | 8            | Hardreet Year Love       | 4               |                               |        |                                  |
|                                                                                                    |                  |                                                    |              |                          |                 |                               |        |                                  |
|                                                                                                    |                  |                                                    |              |                          |                 | Same &                        | Carnel |                                  |
|                                                                                                    |                  | Desi future                                        | Lost Barry   | Date of Bash             | And Restored    | Tent - here                   | -1     |                                  |
| 9. When the <b>Status</b> for all students displays as                                                                                                    |                  | See                                                | bishte       | examples.                | Tapa.           | Ipergrand                     | Ada -  | Arrest.                          |
| Completed, click Validate all students' data.                                                                                                    |                  |                                                    |              |                          |                 |                               |        |                                  |
| <b>Completed</b> , click <b>Validate all students' data</b> .                                                                                                    |                  | 100                                                | Rest aller   | window and the           | Variation 1     | disrupteeed.                  | 2.44   | Strength Strength                |
| <b>Completed</b> , click <b>Validate all students</b> ' <b>data</b> .                                                                                                    |                  |                                                    | tanga<br>Sal | 0004200                  | Vere .          | Exception 1                   | 1.00   | No.                              |
| <b>Completed</b> , click <b>Validate all students</b> ' <b>data</b> .                                                                                                    | heck all         | tay<br>East                                        | Sec.         | 0004/2000                | inere a         | Logend                        | 10     | Arman .                          |
| <b>Completed</b> , click <b>Validate all students</b> ' <b>data</b> .<br>Sort student records by clicking on <b>Status</b> to c                                                               | heck all         | ter.                                               | Sec.         | 000042000                | inerg           | Logini<br>Logini<br>1 sec     | 140    | lanar<br>Annar                   |
| <b>Completed</b> , click <b>Validate all students</b> ' <b>data</b> .<br>Sort student records by clicking on <b>Status</b> to c<br>students status displays as <b>Completed</b> .             | heck all         | tay<br>Ine                                         | 3            | 00004/2000               | ine<br>ineg     | Targini<br>Targini<br>Targi   | 10     | Alexandroide and a second second |
| <b>Completed</b> , click <b>Validate all students</b> ' <b>data</b> .<br>Sort student records by clicking on <b>Status</b> to c<br>students status displays as <b>Completed</b> .             | heck all         | ter.                                               | 5            | ulanazaria<br>conowizono | ine<br>ineng    | langend<br>langend<br>langend | 10     | Balance of Source Of Source      |
| Completed, click Validate all students' data.<br>Sort student records by clicking on Status to c<br>students status displays as Completed.<br>You can also expand columns for better visibili | check all<br>ty. | tar.<br>General                                    | 51           | 000042080                | ineng<br>(Trees | Tangana<br>Tangana<br>Tang    | 10     | Balance of Sound States          |

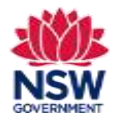

10. If any student record shows a status other than **Validated**, an error message will appear in the **Status** bar.

If a student record status error shows as:

• Already added for a different location – This means that the student has already been added to a different school location within your organisation.

To fix this error, check the correct student school location and remove this student from the incorrect location.

• Student record not found – This applies to a student record which you have marked as **Existing Student** but there is no matching data as an existing student.

To fix this error, mark this student as **New** or remove this student and add as an individual student.

 Student record already exists – This applies to a student record which you have entered as New Student but a matching data as an existing student is found. To fix this error, mark this student as Existing.

**Note:** If there are multiple errors showing, it may be easier to remove the file and clear the list. Fix any errors on the CSV file and re-upload the updated file.

| et all mulents mul have "Complement before university all studerms" Salak<br>etails below will not be added to your location until you click "Confirm & Save"                                                                                                    |          |                                          |              |                                    |                      |                       |              | date and concerning the | 100011000000000000000000000000000000000 | PART MARKS YOM WHEN TH     |
|----------------------------------------------------------------------------------------------------|----------|------------------------------------------|--------------|------------------------------------|----------------------|-----------------------|--------------|-------------------------|-----------------------------------------|----------------------------|
| etails below will not be added to your location until you click "Confirm & Save"                                                                                                    |          |                                          |              |                                    |                      | eidatrış əllətirdərmi | and before a | must have Comple        | it materia                              | and any most conversion to |
| Laur Name                                                                                                    |          |                                          |              |                                    | firm & Save'         | cation until you cli  | d to your lo | will not be adder       | ils below                               | he student deta            |
| an Nama                                                                                                    |          |                                          |              |                                    |                      |                       |              |                         |                                         | Students                   |
| Lan Name                                                                                                    |          |                                          |              |                                    |                      |                       |              |                         |                                         |                            |
| an Nama y Data of Birth y Nama Student Status, y Datus                                                                                                    |          |                                          |              |                                    |                      |                       |              |                         |                                         | anti .                     |
| Contraction of Section 2. Contraction of Section 2. Contraction of Section 2. Contraction of Section 2. Contraction of Section 2. Contraction of Section 2. Contraction 2. Contraction 2. |          |                                          | *            | Ratus 🗸                            | New Student/Existin_ | Date of Airth         | ×            | Lass Name               |                                         | first Norte                |
| Studier: EV/02/2011 New Validated Edit Herrore                                                                                                    | NI GA (P | Hereby                                   | Edit.        | Validated                          | hips                 | 01/02/2011            |              | Studient                |                                         | Sett                       |
| Sample SU082211) New Validated For Remove                                                                                                    | TIN-     | Hermony                                  | (fi star     | Validated                          | News.                | 0100402018            |              | Sample                  |                                         | ay.                        |
| Teal 2006/2000 Existing Evrorphickentressort to avail the                                                                                                    | esse-    | () () () () () () () () () () () () () ( | unit:   this | EntreStudient reconstruct focunity | Existing             | 38/04/2009            |              | Test                    |                                         | Dahi                       |
|                                                                                                    | -        |                                          |              |                                    |                      |                       |              |                         |                                         | l in                       |
|                                                                                                    |          |                                          |              |                                    |                      |                       |              |                         |                                         |                            |
|                                                                                                    |          |                                          |              |                                    |                      |                       |              |                         |                                         |                            |
|                                                                                                    |          |                                          |              |                                    |                      |                       |              |                         |                                         |                            |
|                                                                                                    |          |                                          |              |                                    |                      |                       |              |                         |                                         |                            |
|                                                                                                    |          |                                          |              |                                    |                      |                       |              |                         |                                         |                            |

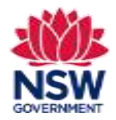

#### **User guide**

11. After updating all records showing error messages, click Validate all students' data. When all entries have been validated, click Confirm & Save to proceed. An updated list of students with **Complete** status will appear. Review student details and add students if by Lab of her Danie required. 100.001/0011 18/19/2011 10.0001016 Line, brill When all student records show as **Complete** and all students for that location have been added, click Close + an advance beaut on the bottom left side to proceed. Go to section 13 on page 7 of this user guide. **AUDIODE** Asira. 12. Retrieve a list of last year's approved students 18-86.2009 Kennen 04/10/2019 Parrent 25/87/2013 Ferrer Note: This option only applies to Per Capita grant 18/01/2012 famous 34100 Annen applications. Retrieve a list of last year's approved students and update their details in the portal. Dist 212.0 Disensity PD Barrerow View the student details list and click **Remove** if the Lon. Greenacce PS Bist Permanen student is no longer enrolled and not eligible for the Disk tide. Farmers Ealmost North PL grant this year. hile. Balmons thinth 21. Diatt formane. Sau Religious North PT Sold. Bernow Itrathfuld South Hi Dist: 1419 Bernane Click Confirm & Save to proceed. 10th harded Gamberg PS Death Permanen The student list will now show all student entries as Draft.

Enquiries and support P: (02) 7814 0527 E: commlang@det.nsw.edu.au

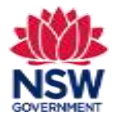

User guide

| The information for every student needs to be reviewed carefully and edited where required. Term 1 attendance for <b>every</b> student needs to be updated. | Anna tanan tanan<br>Mana tanan tanan<br>Manana<br>Manana<br>Manana<br>Manana<br>Manana<br>Manana |                                |                           | anna<br>Anna<br>Anna<br>Anna<br>Anna<br>Anna<br>Anna<br>Anna |                                    |             |                    |                  |                                                                                                    |         |
|----------------------------------------------------------------------------------------------------|--------------------------------------------------------------------------------------------------|--------------------------------|---------------------------|--------------------------------------------------------------|------------------------------------|-------------|--------------------|------------------|----------------------------------------------------------------------------------------------------|---------|
| Click <b>Edit</b> and then <b>Edit details</b> to review and update all missing details for that student record.                                            |                                                                                                  |                                |                           |                                                              | 1 Sector                           |             | er lands men       |                  |                                                                                                    |         |
| Click Save & Exit.                                                                                                    |                                                                                                  |                                |                           |                                                              |                                    | (1997)<br>1 |                    |                  | A series<br>A series<br>A seri | 5       |
| You need to do this for each student record shown as <b>Draft</b> .                                                                                         |                                                                                                  |                                |                           |                                                              |                                    |             |                    |                  | H <del>a</del> ti                                                                                                    | Later 1 |
|                                                                                                    | Hewigna Rev III                                                                                  | 10.0411                        | 14/10/0914                |                                                              | the Left of My Second St           | K Graphia   | 1.64               | 100.00           |                                                                                                    |         |
| When all student recerds show Complete and all                                                                                                    | Neviptadietti                                                                                    | (tuber)2                       | -10.01/2011               | 1                                                            | Wanted New Price                   | Courses     | 140                | dament.          |                                                                                                    |         |
| when all student records show <b>Complete</b> and all                                                                                                    | Real gradients                                                                                   | Turbert C                      | 18,09,0011                |                                                              | Channel No. 8 (7)                  | Transfer M  | 100                | And and a second |                                                                                                    |         |
| students for that location have been added, click <b>Close</b>                                                                                              | Next group (Section                                                                              | have                           | 13.00/3013                | - 2                                                          | In Consultan ComMan                | Congen      | 144                | Append           |                                                                                                    |         |
|                                                                                                    |                                                                                                  |                                |                           |                                                              |                                    |             |                    |                  |                                                                                                    |         |
| 3. Student Details                                                                                                    |                                                                                                  | (lisk or Hadsers in            | to Add Applets Science De | uis                                                          |                                    |             |                    |                  |                                                                                                    |         |
|                                                                                                    |                                                                                                  |                                | Location Nerve            |                                                              |                                    |             | Number of Stadeots |                  |                                                                                                    |         |
| Tick the <b>I verify the above information is correct</b><br>checkbox.                                                                                      |                                                                                                  | •                              | Part Base Pril            |                                                              |                                    |             |                    |                  | Name INC.                                                                                                    |         |
| If a green tick appears next to <b>Details for every</b>                                                                                                    |                                                                                                  | 0                              | Haridan Schurd            |                                                              |                                    |             | <u>8</u>           |                  | Superior Int                                                                                                    |         |
| student in all Community Language School Locations<br>must be completed before saving, click Verify & Save.                                                 |                                                                                                  | <ul><li>Setup for an</li></ul> | na Manalia is iniaz       | ing age School (1998)                                        | -<br>Franks constant solve sorting |             |                    |                  |                                                                                                    |         |
| The <b>Student Details</b> section status will now show as <b>Completed</b> .                                                                               |                                                                                                  |                                |                           |                                                              |                                    |             |                    |                  | were blane                                                                                                    |         |

Enquiries and support P: (02) 7814 0527 E: commlang@det.nsw.edu.au

April 2024 Page **8** of **12** 

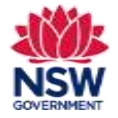

### **Appendix 1. Community Languages Schools Program Portal**

#### Guide to CSV file preparation

- If your organisation chooses the option to upload multiple student details to the Community Languages Schools Program Portal using a spreadsheet, please be aware there are specific data formatting rules which typically require an intermediate level of experience in working with data spreadsheets,
- When a CSV file contains formatting errors such as blank rows, missing columns or column headers it won't successfully upload to the portal.

#### How to access the CSV template

• A formatted CSV file can be downloaded from the portal by clicking on the **Download a list of last year's approved students (CSV file)** within the Add multiple student details workflow. Please refer the Add Multiple Student user guide.

All student data needs to be correctly formatted. Remember, clean data means fewer manual corrections a t a later stage.

#### The CSV file contains the following columns:

| Column                | Formatting rules                                                                                           |
|-----------------------|----------------------------------------------------------------------------------------------------|
| First Name            | Enter English names of students. Use a capital for the first letter of each name.                          |
| Last Name             |                                                                                                    |
| Date of Birth         | Enter as DD/MM/YYYY format only.                                                                           |
|                       | Date of Birth should not be a future date. Students must turn 5 on or before 31 July that year.            |
| Gender                | Gender of a student should be provided out of these three values only – Male / Female / Prefer not to say. |
| Enquiries and support |                                                                                                    |

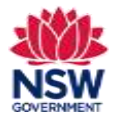

| Column                   | Formatting rules                                                                                                    |
|--------------------------|----------------------------------------------------------------------------------------------------|
|                          | Please note that these values are case sensitive.                                                                                                    |
| Parent/Carer Phone       | Parent/Carer Phone should be in number format only and should have 10 digits including 0 at the front.<br>For example- 04XXXXXXXX or 02XXXXXXX                                                                                                    |
|                          | If you are unable to add 0 at the start of the number, please provide 9-digit number ignoring 0 at the front. For example-<br>4XXXXXXXX or 2XXXXXXXX                                                                                                  |
| Mainstream School        | Mainstream Schools should be the official name of the public or non government school the students attend. For example – Parramatta High School.                                                                                                    |
|                          | To search for official school names, use the <u>NSW Public School Finder</u> or the <u>NESA list of registered non-government</u> schools.                                                                                                    |
| Mainstream Year<br>Level | Mainstream Year Level should be entered as follows:                                                                                                    |
|                          | Kindergarten, fear 1, fear 2, fear 3, fear 4, fear 5, fear 6, fear 7, fear 6, fear 9, fear 10, fear 11, fear 12                                                                                                    |
| Term 1 Attendance        | Term 1 Attendance should have a value of the following:                                                                                                    |
|                          | 1, 2, 3, 4, 5, 6, 7, 8, 9, 10, 11, 12                                                                                                    |
| New Student              | If a student has been part of any previous year grant application since 2022 and you have already provided details of this student to us (since 2022), please mark the student as an Existing Student. Type the word Existing only or copy and paste. |
| Existing Student         | If a student does not meet the above criteria, the student should be marked as New Student. Type the word New only or copy and paste.                                                                                                    |
|                          | Note – Matching rule for Students is based on exact match of First Name, Last Name and Date of Birth.                                                                                                    |

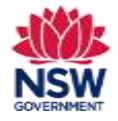

#### **Formatting Tips:**

- Avoid leaving any blank rows in data.
- Avoid entering duplicate data. Check for duplicates and remove.
- There should not be extra or less columns. Do not remove or add any columns.
- The data entered in each column should match Column Headers.
- Complete all data columns for all records.
- There should be no extra lines or spaces in any cell.

#### File preparation steps:

- Check data for duplicated records and remove any duplicates
  - If duplicate records are identified within the data provided, the system will mark the status as **Duplicate**. Please remove the unwanted records and the system will automatically update the correct status.
- Complete all data columns for all records
  - If any records are Incomplete, please click on edit and enter all mandatory details for the student.
- Validate data
  - If all records are listed as **Complete** the data can be validated by clicking **Validate all Students' data**.

#### Potential error messages

• The system will then run a set of technical validations and is the are any errors in the data the Status of student records will show one of the following error messages:

#### If Status error shows as:

- Already added for a different location This means that the student has already been added to a different school location within your organisation. To fix this error, check the correct student school location and remove this student from the incorrect location.
- **Student record already exists** This applies to a student record which you have entered as **New Student** but a matching data as an existing student is found.

To fix this error, mark this student as Existing.

#### Enquiries and support P: (02) 7814 0527

E: commlang@det.nsw.edu.au

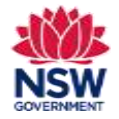

• **Student record not found** – This applies to a student record which you have marked as **Existing Student** but there is no matching data as an existing student.

To fix this error, mark this student as **New** or remove this student and add as an individual student.

Once all records show a status as – *Validated*, you can proceed to *Confirm & Save*. This is the last step for saving student records. You will now be able to review in the Student List for this school.

If there are multiple errors showing, it may be easier to remove the file and clear the list. Fix any errors on the CSV file and re-upload the updated.